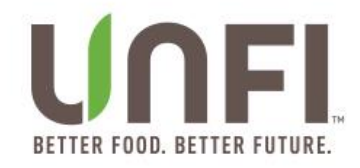

# **UNFI SUPPLIER PORTAL – Promotions Entry**

**Step 1: Login to your Account:** 

Using <u>https://suppliers.unfi.com/</u>, login with the username and password provided to you:

| UNFL.<br>BETTER FOOD. BETTER FUTURE.                                                |
|-------------------------------------------------------------------------------------|
| Log In                                                                              |
| Email/Username                                                                      |
| UNFISP+PromoTest@gmail.com                                                          |
|                                                                                     |
| Log in                                                                              |
| Forgot your password?                                                               |
| For additional help or access, contact your Supplier Manager or<br>Supplier Support |
| Supplier Portal v4.0                                                                |

# Step 2: For Brokers: Select a Supplier:

• Use the left menu to select Suppliers.

|             | Supplier Po                           | ortal Home            | ClearVue   | HAIN CELESTI        | AL GROUP       |        |
|-------------|---------------------------------------|-----------------------|------------|---------------------|----------------|--------|
| 🖀 Home      |                                       |                       |            |                     |                |        |
| & Suppliers | plier                                 | Search for            |            |                     |                |        |
| Products    |                                       |                       |            |                     |                |        |
| Promotions  | Inbox Ne                              | ew Products Promotion | s View All |                     |                |        |
| Reports     | l Ind                                 | Supplier              |            | Brand               | Data Submitted | Status |
| Help        | · · · · · · · · · · · · · · · · · · · | Supplier              |            | Dialiu              |                | Status |
|             | CV                                    | HAIN CELEST           | TAL GROUP  | Celestial Seasoning | 8/24/2018      | Draft  |

• Choose the Supplier that you are submitting for.

| = |            | Su | pplier Portal                    | Suppliers ClearVue           | HAIN | CELESTIAL GR | OUP                 |                | ¢    | BrokerManager      |   |
|---|------------|----|----------------------------------|------------------------------|------|--------------|---------------------|----------------|------|--------------------|---|
| * | Home       |    |                                  |                              |      |              |                     |                |      |                    |   |
| æ | Suppliers  |    | Search by supplier name or remit | number                       |      |              |                     |                |      | ٩                  |   |
| Ð | Products   |    | Active                           | Inactive                     |      |              |                     |                |      | ↓ Export Suppliers | 5 |
| • | Promotions |    | All Suppliers                    | Induive                      |      |              |                     |                |      |                    |   |
| B | Repo       |    | Current Supplier                 | Supplier Name 🔺              |      | Remit No.    | SM                  | Reporting Acce | SS   |                    |   |
| ? | Help       |    | 0                                | BLUE DIAMOND GROWERS         |      | 10150        | Joseph Johnson      | None           |      | edit 🗸             | - |
|   |            |    | •                                | GLADRAGS SUSTAINABLE WOMEN'S |      | 31838        | Stephanie LaCasse   | None           |      | edit 🗸             |   |
|   |            | 2  | ۲                                | HAIN CELESTIAL GROUP         |      | 11961        | Katrina Eichenfeldt | ClearVue       |      | edit 🗸             |   |
|   |            |    | Showing 1 to 3 of 3 entries      |                              |      |              |                     |                |      |                    |   |
|   |            |    |                                  |                              |      |              |                     |                | Prev | ious 1 Next        |   |

### Step 3: Add a New Promotion:

From the left menu choose Promotions to enter the Promotions Dashboard.

- This dashboard allows you to search already submitted promotions, submit new promotions and export promotions.
- Choose the +New Promotion button.

|              | Supplier Portal Promotions ClearVue | HAIN CELESTIAL GROUP               | 🗘 Promo Test 🗸                      |
|--------------|-------------------------------------|------------------------------------|-------------------------------------|
| 🖷 Home       |                                     |                                    |                                     |
| 👶 Suppliers  | Promotion ID v Search for           |                                    | ٩                                   |
| Products     | Form                                | Status                             | Promotional Month                   |
| Promotions   | Select Some Options                 | Select Some Options                | Select Some Options                 |
| Appointments | Last Update Date From               | Last Update Date To                |                                     |
| Reports      |                                     |                                    | Clear All Apply                     |
| 🕑 Help       | Promotions                          |                                    | ↓ Export Promotions + New Promotion |
|              | ID Supplier Name Brand Prop         | mo Type Promo Month Submitted By I | Last Updated 🚽 Status Assigned      |

### **Step 4: Choose a Promotional Form:**

- Choose from a National Monthly, National Yearly, or Hot Sheet Form.
  - Information regarding fees and entry will populate for the selected form.
- Click Next

| onal Monthly Promotion                                                                                                    | A |
|----------------------------------------------------------------------------------------------------|---|
|                                                                                                    | Q |
| onal Monthly Promotion                                                                                                    |   |
| onal Yearly Promotion                                                                                                    |   |
| Sheet                                                                                                    |   |
| Rates                                                                                                    |   |
|                                                                                                    |   |
|                                                                                                    |   |
| Promotion Form *                                                                                                    |   |
| National Monthly Promotion                                                                                                    | v |
| Marthly Searing                                                                                                    |   |
| monthly opedats.                                                                                                    |   |
| Upon submission of this agreement to UNFI, the supplier agrees to the deals provided and to pay the listing fees associated with the same. |   |
| Please note that if you do not have a current UNFI Ad Agreement you will be charged as follows:                                            |   |
| 2023 Rates                                                                                                    |   |
| Item Listing Per Item/Per DC \$50                                                                                                    |   |
| Example: 5 items active in 10 DCs= \$2,500                                                                                                 |   |
| Example, o kens adave in to DOS- 92,000                                                                                                    |   |
| 2024 Rates                                                                                                    |   |

Example: 5 items active in 10 DCs= \$2,500

Promotion Form \*

All shippers and non-counter displays included on your promotional form will be processed as unpublished deals. Please remember that Private and Control Label Brands are not to be submitted on National Monthly Promotion Forms.

If you have any questions please contact: MonthlySpecials@unfi.com

\*\*Program details and rates subject to change.

### **Step 5: Enter Promotional Information:**

- Required fields are marked by an asterisk.
  - The Contact Phone will auto populate based on your My Account Info.

| 1 Promotion Type    | Supplier: HAIN CELESTIA | AL GROUP | ClearVue           |       | Submitted By: Broker M | anager        |
|---------------------|-------------------------|----------|--------------------|-------|------------------------|---------------|
| 2 Promotion Details | Contact Phone *         |          | Brand *            | •     | Category *             | •             |
| 3 Add Products      |                         |          |                    |       |                        |               |
| Workflow History    |                         |          |                    |       |                        |               |
|                     | Promotional Month       |          | Deadline to Submit |       |                        |               |
|                     | Select an Option        | •        |                    |       |                        |               |
|                     | From: *                 |          | To: *              |       |                        |               |
|                     |                         |          |                    |       |                        |               |
|                     | National                | OI%      | MCB%               | UNFI% | East Discount          | West Discount |
|                     |                         |          |                    |       | 0                      | 0             |
|                     |                         |          |                    |       |                        |               |
|                     |                         | <        | Previous Next > Ca | ancel |                        |               |

• Brands are listed A-Z. You may scroll through the list or start typing the brand in the search box.

| 1 Promotion Type                     | Supplier: HAIN CELESTIAL GROUP | ClearVue             |
|--------------------------------------|--------------------------------|----------------------|
| 2 Promotion Details                  | Contact Phone *                | Brand *              |
|                                      | 555-444-6666                   | ALBA BOTANICA X 🔺    |
| 3 Add Products                       |                                | م ا                  |
|                                      |                                | 365                  |
| <ul> <li>Workflow History</li> </ul> |                                | ALBA BOTANICA        |
|                                      | Promotional Month              | ALMOND DREAM         |
|                                      | Select an Option               | ARROWHEAD MILLS      |
|                                      |                                | AVALON ORGANIC       |
|                                      | From: *                        | BEARITOS             |
|                                      |                                | BEARITOS WHOLE FOODS |
|                                      |                                | BETTER BEAN          |
|                                      |                                | BREADSHOP GRANOLAS   |
|                                      |                                | CASBAH               |

- Only the category(s) associated with the brand will populate.
  - Only one category per form is permitted.

| 1 Promotion Type    | Supplier: HAIN CELESTIAL GROUP | ClearVue           | Submitted By: Broker Manager |
|---------------------|--------------------------------|--------------------|------------------------------|
| 2 Promotion Details | Contact Phone *                | Brand *            | Category *                   |
|                     | 555-444-6666                   | ALBA BOTANICA × •  | Select an Option             |
| 3 Add Products      |                                |                    | ٩.                           |
|                     |                                |                    | GROCERY                      |
| • VVORKIIOW HISTORY | Dromotional Month              | Deadline to Submit | НАВА                         |

• Next select from the available promo periods.

| 2 Promotion Details                  | Contact Phone *   | E   |
|--------------------------------------|-------------------|-----|
| Add Broducto                         | 860-774-2800      |     |
| 3 Add Floducis                       |                   |     |
| <ul> <li>Workflow History</li> </ul> |                   |     |
|                                      | Promotional Month | [   |
|                                      | Select an Option  | •   |
|                                      |                   | 2   |
|                                      | 2023 - September  | . 1 |
|                                      | 2023 - October    |     |
|                                      | 2023 - November   |     |
|                                      | 2023 - December   |     |
|                                      | 2024 - January    |     |
|                                      | 2024 - February   | - 1 |
|                                      | 2024 - March      | 1   |
|                                      | 2024 - April      |     |
|                                      | 2024 - May        | _   |
|                                      | 2024 - June       |     |
|                                      |                   |     |

• The From and To Dates are the buy in period and will automatically populate the UNFI 6 week Buy In Period for the Promotional Month selected.

- Next enter the discount that you would like to apply to all items on promotion.
  - National Monthly/Yearly Promotion

| Supplier: HAIN CELESTIAL GROUP   |     | ClearVue                      | Submitted By: Keri Logee    |                |
|----------------------------------|-----|-------------------------------|-----------------------------|----------------|
| Contact Phone * 880-774-2800     |     | Brand * Select an Option      | Category * Select an Option |                |
| Promotional Month 2024 - January | X * | Deadline to Submit 07/07/2023 |                             |                |
| From: *                          |     | To: *                         |                             | Finalized Date |
| 12/10/2023                       |     | 01/20/2024                    |                             | 07/13/2023     |
|                                  |     |                               |                             |                |
| National                         | OI% | MCB%                          | UNFI%                       | East Discount  |
|                                  |     |                               |                             | 0              |
|                                  |     |                               |                             |                |
|                                  |     | < Previous Next > Cancel      |                             |                |

#### • Hot Sheet

| 1 Promotion Type    | Supplier: HAIN CELESTIAL GROUP | ClearVue           | Submitted By: Keri Logee |
|---------------------|--------------------------------|--------------------|--------------------------|
| 2 Promotion Details | Contact Phone *                | Brand *            | Category *               |
| 3 Add Products      | 860-774-2800                   | Select an Option * | Select an Option         |
| Workflow History    | Promotional Month              | Deadline to Submit |                          |
|                     | Select an Option *             | )                  |                          |
|                     | From: *                        | To: *              | Finalized Date           |
|                     |                                |                    |                          |
|                     | Region Select an Option *      |                    |                          |
|                     |                                |                    |                          |
|                     | Hot Sheet MCB%                 |                    |                          |
|                     |                                |                    |                          |
|                     |                                |                    |                          |

• Click the Next Button.

# Step 6: Add Products:

- All products under the brand will appear on this screen.
- They are sortable and searchable by Description, UPC, Pack Size.

| 1 Promotion Type                  | Brand: ALBA BOTANICA |                           | Promotion Month: 2019 - September |           |            |  |
|-----------------------------------|----------------------|---------------------------|-----------------------------------|-----------|------------|--|
| 2 Promotion Details               | Select Products      | Descripti                 | on V Search for                   |           | Q          |  |
| Add Products     Workflow History | Region               | Description <sup>▲</sup>  | UPC                               | Pack Size | Select All |  |
| , í                               | N                    | ACNEDOTE CLEAN TREAT TWL  | 00724742007652                    | 1/30 CT   |            |  |
|                                   | N                    | ACNEDOTE DEEP CLN ASTRNGT | 00724742007638                    | 1/6 FZ    |            |  |
|                                   | N                    | ACNEDOTE DEEP PORE WASH   | 00724742007607                    | 1/6 FZ    |            |  |
|                                   | N                    | ACNEDOTE FACE&BODY SCRUB  | 00724742007614                    | 1/8 OZ    |            |  |
|                                   | N                    | ACNEDOTE INVSB TRTMT GEL  | 00724742007645                    | 1/.5 OZ   |            |  |

- After selecting which attribute you want to search by, enter the searchable info and click the magnifying glass.
- To clear the search, remove the info and click the magnifying glass.

| Promotion Type     Brand: ALBA BOTANICA |                           |                 |           |            |  |  |  |  |  |  |  |
|-----------------------------------------|---------------------------|-----------------|-----------|------------|--|--|--|--|--|--|--|
| 2 Promotion Details                     |                           |                 |           |            |  |  |  |  |  |  |  |
| Add Products                            | Select Products           | Description •   | sun       | Q          |  |  |  |  |  |  |  |
| Workflow History                        | Description 📤             | UPC<br>Size UOM | Pack Size | Select All |  |  |  |  |  |  |  |
|                                         | ACNEDOTE CLEAN TREAT TWL  | 00724742007652  | 1/30 CT   |            |  |  |  |  |  |  |  |
|                                         | ACNEDOTE DEEP CLN ASTRNGT | 00724742007638  | 1/6 FZ    |            |  |  |  |  |  |  |  |
|                                         | ACNEDOTE DEEP PORE WASH   | 00724742007607  | 1/6 FZ    |            |  |  |  |  |  |  |  |

• To Sort the products simply click the title of the column you wish to change.

#### • The carrot will change direction.

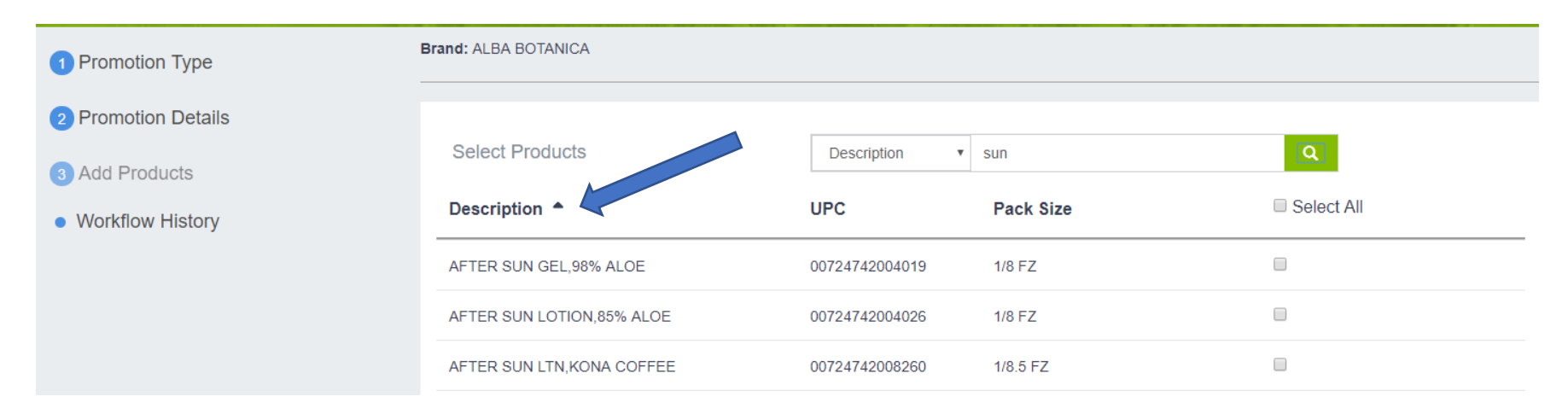

- To select products, you may check the Select All box or select individual products.
- When filtered, the Select All box is just for those items within the search criteria.

| 1 Promotion Type                  | Brand: ALBA BOTANICA      |                |           |            |  |  |  |  |
|-----------------------------------|---------------------------|----------------|-----------|------------|--|--|--|--|
| 2 Promotion Details               | Select Products           | Description •  | sun       | ٩          |  |  |  |  |
| Add Products     Workflow History | Description 📤             | UPC            | Pack Size | Select All |  |  |  |  |
|                                   | AFTER SUN GEL,98% ALOE    | 00724742004019 | 1/8 FZ    |            |  |  |  |  |
|                                   | AFTER SUN LOTION,85% ALOE | 00724742004026 | 1/8 FZ    |            |  |  |  |  |
|                                   | AFTER SUN LTN,KONA COFFEE | 00724742008260 | 1/8.5 FZ  |            |  |  |  |  |

• Once your items are selected scroll to the bottom and click the +Add Selected button.

• To submit a Line Drive, you may choose Select All and then Add Selected or you may choose the Add All Products for Selected Brand.

|  |  | Add All Products for Selected Brand | +Add Selected |
|--|--|-------------------------------------|---------------|
|  |  |                                     |               |

- Once you have added the products to the promotion, they will appear at the bottom of the screen with the discount that was entered on the Promotions Details tab.
- At this point you can edit individual items.
  - Adjust Discounts
  - o Remove Items

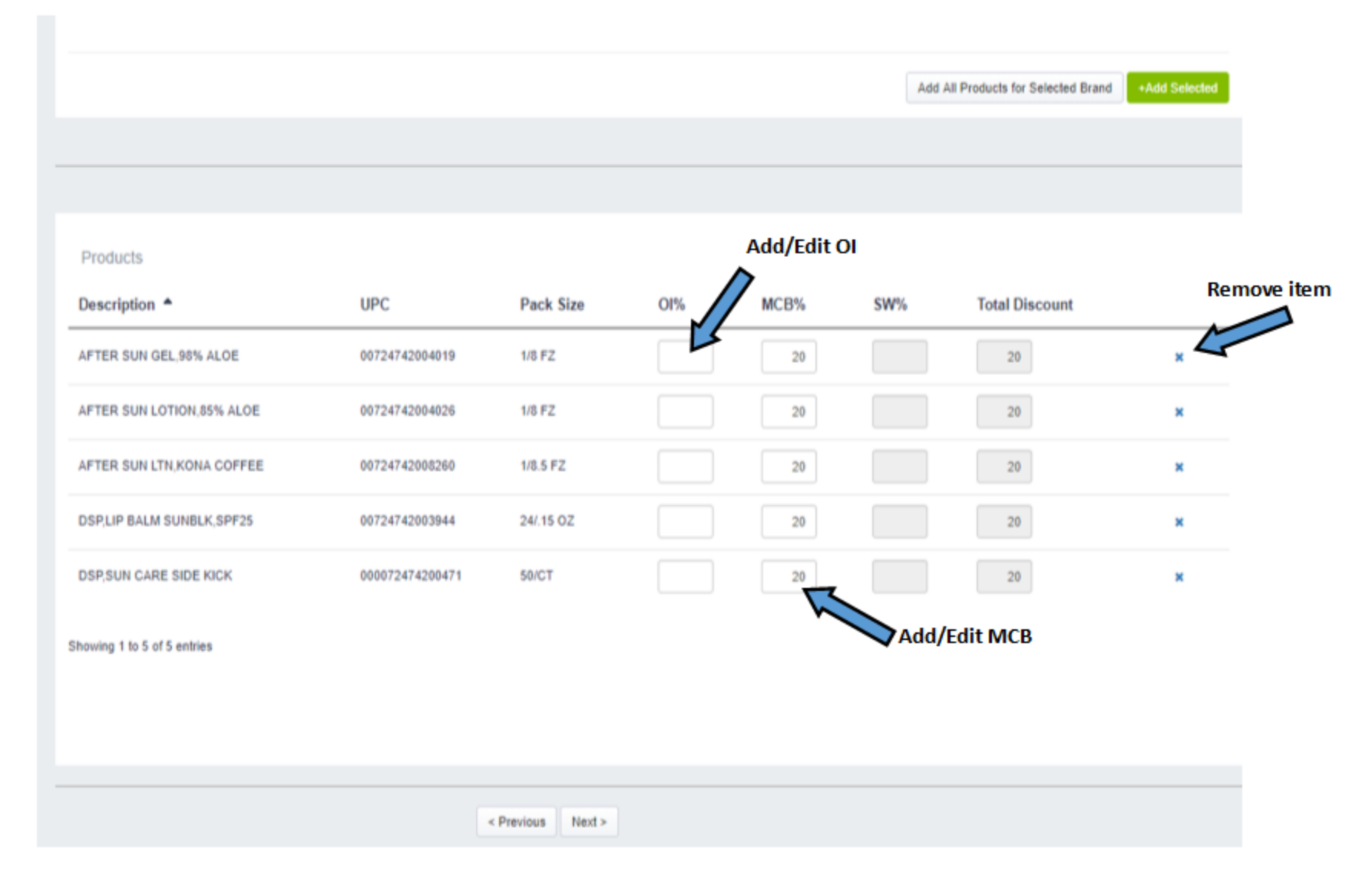

• Once all items are correct click Next to go the Workflow History Page.

# **Step 7: Save or Submit:**

• This is the Workflow History Page from here you can choose to *Save* as a draft or *Submit* for approval.

| 1 Promotion Type    | Brand: ALBA BOTANICA    |      |               |          |                              |          |
|---------------------|-------------------------|------|---------------|----------|------------------------------|----------|
| 2 Promotion Details | Comments                |      |               |          |                              |          |
| 3 Add Products      | B I U                   | ≞ ≞  | <b>≝</b>  ≡ ≡ | <b>○</b> |                              |          |
| Workflow History    |                         |      |               |          |                              |          |
|                     |                         |      |               |          |                              |          |
|                     |                         |      |               |          |                              |          |
|                     |                         |      |               |          |                              |          |
|                     |                         |      |               |          |                              |          |
|                     |                         |      |               |          |                              |          |
|                     | 5 C                     |      |               |          |                              |          |
|                     |                         |      |               |          |                              |          |
|                     |                         |      |               |          | < Previous Save Submit Cance |          |
|                     |                         |      |               |          |                              |          |
|                     | Workflow History        |      |               |          |                              |          |
|                     | Time 💂                  |      | Status        |          | Permission Groups            | Comments |
|                     |                         |      |               |          | No data available in table   |          |
|                     |                         |      |               |          |                              |          |
|                     | Showing 0 to 0 of 0 ent | ries |               |          |                              |          |
|                     | Showing 0 to 0 of 0 ent | ries |               |          | No data available in table   |          |

• Once Submitted/Saved you will be directed back to the Promotions Dashboard.

|                          | Supplier Portal Promotions ClearVue | HAIN CELESTIAL GROUP              | Promo Test                          |
|--------------------------|-------------------------------------|-----------------------------------|-------------------------------------|
| 🖶 Home                   |                                     |                                   |                                     |
| 🚳 Suppliers              | Promotion ID v Search for           |                                   | ٩                                   |
| Products                 | Form                                | Status                            | Promotional Month                   |
| Promotions               | Select Some Options                 | Select Some Options               | Select Some Options                 |
| Appointments             | Last Update Date From               | Last Update Date To               | Clear All Apply                     |
| Reports                  |                                     |                                   |                                     |
| <ul> <li>Help</li> </ul> | Promotions                          |                                   | ↓ Export Promotions + New Promotion |
|                          | ! ID Supplier Name Brand Pro        | omo Type Promo Month Submitted By | Last Updated 👻 Status Assigned      |

- From Here you can Export into Excel.
  - $\circ~$  To export selected forms use the check box to the left of the ID #.
  - To Export All forms simply click the Export Promotions Button.

| A             | В              | C C          |            | D               |        | Е        | F      | G      | Н                            |            |                      | I.      | II N   |        | P       | G                            | 1       | B            | S                              |           |
|---------------|----------------|--------------|------------|-----------------|--------|----------|--------|--------|------------------------------|------------|----------------------|---------|--------|--------|---------|------------------------------|---------|--------------|--------------------------------|-----------|
| DateSubmitt 🔫 | PromotionFormS | ôta 🕋 BrandN | am 🔫 Ea    | astltemNumL 🔫   | Westlt | emNumb 🛫 | Pacl - | Size - | DescriptionO                 | fltem      | - UP                 | С       | - OI   | - MCB  | UNFI    | <ul> <li>UNFIBuyF</li> </ul> | romDa 😁 | UNFIBuyToDa  | <ul> <li>PromotionM</li> </ul> | on - Pron |
| 8/27/2018     | Submitted      | ALBA BO      | ) TANIC 15 | 51715           | 69447  |          | 1      | 8FZ    | AFTER SUN GE                 | L,98% ALI  | DE 007               | 2474200 | 04019  | 2      | :0      | 2/3/2019                     |         | 3/16/2019    | March 2019                     |           |
| 8/27/2018     | Submitted      | ALBA BO      | )TANIC 15  | 51714           | 69446  |          | 1      | 8FZ    | AFTER SUN LO                 | TION,85%   | AL 007               | 2474200 | 04026  | 2      | :0      | 2/3/2019                     |         | 3/16/2019    | March 2019                     |           |
| 8/27/2018     | Submitted      | ALBA BO      | DTANIC 03  | 39009           | 44877  |          | 1      | 8.5 FZ | AFTER SUN LT                 | V,KONA C   | OF 007               | 2474200 | 08260  | 2      | :0      | 2/3/2019                     |         | 3/16/2019    | March 2019                     |           |
| 8/27/2018     | Submitted      | ALBA BO      | DTANIC 10  | 08892           | 51201  |          | 44     | CT     | DSP,FLR,SUNC                 | CARE, SIDE | KI( <b>1</b> 007     | 2474200 | 04699  | 2      | :0      | 2/3/2019                     |         | 3/16/2019    | March 2019                     |           |
| 8/27/2018     | Submitted      | ALBA BO      | DTANIC 04  | 40140           | 44716  |          | 24     | .15 OZ | DSP,LIP BALM                 | SUNBLK,S   | 5P( <sup>7</sup> 007 | 2474200 | 03944  | 2      | :0      | 2/3/2019                     |         | 3/16/2019    | March 2019                     |           |
| Y             | 2              | дд           |            | AB              |        | AC       |        | Αυ     | AL                           |            | A                    | -       | AG     |        |         | чн                           |         | АІ           | дJ                             | AK.       |
| Supplier      | - CV - 0       | Categor 🕋    | Promo      | tionForm        | -      | TotalEa: | Tota   | al₩e:  | <ul> <li>OrderQua</li> </ul> | ant 🛫 M    | ICBT                 | ier 🗂 🛛 | UNFITi | er 🛫 T | otalDis | countT 🔫                     | Order   | QuantityTi 🔫 | MCBTier 😁                      | UNFITie   |
| HAIN CELESTIA | LGROUCV        | HABA         | Nationa    | al Monthly Prom | otion  | 20.00    | 20.0   | 0      |                              |            |                      |         |        |        |         |                              |         |              |                                |           |
| HAIN CELESTIA | LGROUCV        | HABA         | Nationa    | al Monthly Prom | otion  | 20.00    | 20.0   | 0      |                              |            |                      |         |        |        |         |                              |         |              |                                |           |
| HAIN CELESTIA | LGROUCV        | HABA         | Nationa    | al Monthly Prom | otion  | 20.00    | 20.0   | 0      |                              |            |                      |         |        |        |         |                              |         |              |                                |           |
| HAIN CELESTIA | LGROUCV        | HABA         | Nationa    | al Monthly Prom | otion  | 20.00    | 20.0   | 0      |                              |            |                      |         |        |        |         |                              |         |              |                                |           |
| HAIN CELESTIA | LGROUCV        | HABA         | Nationa    | al Monthly Prom | otion  | 20.00    | 20.0   | 0      |                              |            |                      |         |        |        |         |                              |         |              |                                |           |
|               |                |              |            |                 |        |          |        |        |                              |            |                      | -       |        |        |         |                              | 1       |              |                                |           |

# **Editing the Discount on a Promotional Form**

• A promotional form can be edited from Draft, Submitted, Revision, Resubmitted or Approved.

- Editing from Submitted or Approved moves the promotion into Revision Status and the form will then need to be Resubmitted.
- o Forms cannot be edited after Finalization
- To edit the form, click on the edit carrot and select Edit Details.

| Prom | otion | S               |                      |                        |                                       |                           |                                |                             |  |
|------|-------|-----------------|----------------------|------------------------|---------------------------------------|---------------------------|--------------------------------|-----------------------------|--|
|      | 1     | ID              | Supplier Name        | Brand                  | Promo Type                            | Promo Month               | Submitted By                   | Last Updated 👻              |  |
|      |       | 42              | HAIN CELESTIAL GROUP | ALBA BOTANICA          | National Monthly Promotion            | March 2019                | Broker Manager                 | 8/27/2018                   |  |
|      |       |                 |                      |                        |                                       |                           |                                |                             |  |
|      |       |                 |                      |                        |                                       |                           |                                |                             |  |
|      | !     | ID              | Supplier Name        | Brand                  | Promo Type                            | Promo Month               | Submitted By                   | Last Updated 👻              |  |
|      | !     | <b>ID</b><br>42 | Supplier Name        | Brand<br>ALBA BOTANICA | Promo Type National Monthly Promotion | Promo Month<br>March 2019 | Submitted By<br>Broker Manager | Last Updated 👻<br>8/27/2018 |  |

- You will be prompted to confirm you want to edit the details of a Submitted, Resubmitted or an Approved promotion.
  - $^{\circ}_{\circ}$  To move forward with the edit, click Edit Details. To return to the previous screen, click no.

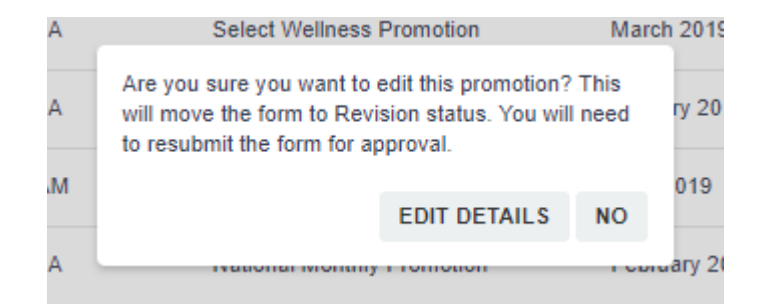

• You may navigate to the Promotion Details page and Add Products page by clicking next or using the menu on the left.

| 1 Promotion Type                     | Promotion Form * National Monthly Promotion                                                                                                    |
|--------------------------------------|----------------------------------------------------------------------------------------------------|
| 2 Promotion Details                  | Monthly Specials:                                                                                                    |
| 3 Add Products                       | Upon submission of this agreement to UNFI, the supplier agrees to the deals provided and to pay the listing fees associated with the same.<br>Please note that if you do not have a current UNFI Ad Agreement you will be charged as follows: |
| <ul> <li>Workflow History</li> </ul> | 2023 Rates<br>Item Listing Per Item/Per DC \$50<br>Example: 5 items active in 10 DCs= \$2,500                                                                                                    |
|                                      | 2024 Rates<br>Item Listing Per Item/Per DC \$50<br>Example: 5 items active in 10 DCs= \$2,500                                                                                                    |
|                                      | All shippers and non-counter displays included on your promotional form will be processed as unpublished deals.<br>Please remember that Private and Control Label Brands are not to be submitted on National Monthly Promotion Forms.         |
|                                      | If you have any questions please contact: MonthlySpecials@unfi.com                                                                                                    |
|                                      | **Program details and rates subject to change.                                                                                                    |
|                                      |                                                                                                    |
|                                      | Next > Cancel                                                                                                    |

- To edit the discount to all products you may adjust from the Promotion Details Page.
  - If you adjusted individual items to have a different discount in the original file, say adding an OI to certain items on this MCB deal, the OI will remain unless you enter an OI on this screen.
    - Original Submission

| Products                    |                |           |     |       |       |            |            |   |
|-----------------------------|----------------|-----------|-----|-------|-------|------------|------------|---|
| Description                 | UPC            | Pack Size | OI% | MCB%  | UNFI% | East Total | West Total |   |
| AFTER SUN GEL,98% ALOE      | 00724742004019 | 1/8 FZ    | 15  | 20.00 |       | 35         | 35         | × |
| AFTER SUN LOTION,85% ALOE   | 00724742004026 | 1/8 FZ    |     | 20.00 |       | 20         | 20         | × |
| AFTER SUN LTN,KONA COFFEE   | 00724742008260 | 1/8.5 FZ  |     | 20.00 |       | 20         | 20         | × |
| DSP,FLR,SUNCARE,SIDEKICK    | 00724742004699 | 44/CT     | 15  | 20.00 |       | 35         | 35         | × |
| DSP,LIP BALM SUNBLK,SPF25   | 00724742003944 | 24/.15 OZ |     | 20.00 |       | 20         | 20         | × |
| Showing 1 to 5 of 5 entries |                |           |     |       |       |            |            |   |

Adjust MCB from Promotion Detail Page

| 1 Promotion Type    | Supplier: HAIN CELESTIAL GRO      | UP  | ClearVue                         |       | Submitted By: Broker Manage | er            |     |
|---------------------|-----------------------------------|-----|----------------------------------|-------|-----------------------------|---------------|-----|
| 2 Promotion Details | Contact Phone *                   |     | Brand *                          | X *   | Category *                  |               | × * |
| 3 Add Products      |                                   |     |                                  |       |                             |               |     |
| Workflow History    | Promotional Month<br>2019 - March | × * | Deadline to Submit<br>09/07/2018 |       |                             |               |     |
|                     | From: *                           |     | To: *                            |       |                             |               |     |
|                     | 02/03/2019                        |     | 03/16/2019                       |       |                             |               |     |
|                     | National                          | 01% | MCB%                             | UNFI% | East Discount               | West Discount | 15  |
|                     |                                   |     | < Previous Next > Cance          | el    |                             |               |     |

| Products                    | UDC            | Dock Size | 01% | MCRW       | 11115-107 | Faat |
|-----------------------------|----------------|-----------|-----|------------|-----------|------|
| Description                 | UFC            | Fack Size | 01% | WICD70     | UNFI%     | Lasi |
| AFTER SUN GEL,98% ALOE      | 00724742004019 | 1/8 FZ    | 15  | 15         |           |      |
| AFTER SUN LOTION,85% ALOE   | 00724742004026 | 1/8 FZ    |     | 15         |           |      |
| AFTER SUN LTN,KONA COFFEE   | 00724742008260 | 1/8.5 FZ  |     | 15         |           |      |
| DSP,FLR,SUNCARE,SIDEKICK    | 00724742004699 | 44/CT     | 15  | 15         |           |      |
| DSP,LIP BALM SUNBLK,SPF25   | 00724742003944 | 24/.15 OZ |     | 15         |           |      |
| Showing 1 to 5 of 5 entries |                |           |     | $\bigcirc$ |           |      |

• To adjust all items to the same discount. On the Promotion Details tab enter a discount into both fields.

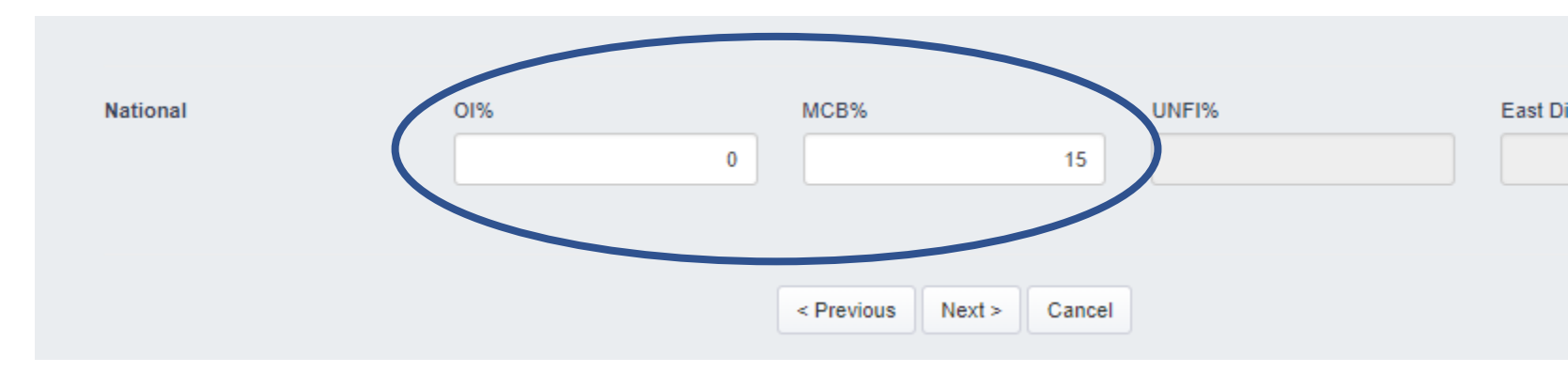

| Products                    |                |           |     |      |       |            |            |   |
|-----------------------------|----------------|-----------|-----|------|-------|------------|------------|---|
| Description A               | UPC            | Pack Size | 01% | MCB% | UNFI% | East Total | West Total |   |
| AFTER SUN GEL,98% ALOE      | 00724742004019 | 1/8 FZ    | 0   | 15   |       | 15         | 15         | × |
| AFTER SUN LOTION,85% ALOE   | 00724742004026 | 1/8 FZ    | 0   | 15   |       | 15         | 15         | × |
| AFTER SUN LTN, KONA COFFEE  | 00724742008260 | 1/8.5 FZ  | 0   | 15   |       | 15         | 15         | × |
| DSP,FLR,SUNCARE,SIDEKICK    | 00724742004699 | 44/CT     | 0   | 15   |       | 15         | 15         | × |
| DSP,LIP BALM SUNBLK,SPF25   | 00724742003944 | 24/.15 OZ | 0   | 15   |       | 15         | 15         | × |
| Showing 1 to 5 of 5 entries |                |           |     |      |       |            |            |   |

• After editing, click next to move to the Workflow History tab.

 Enter a comment as to what edits were performed and click Resubmit to send for Approval or Save to keep as Revision or Draft.

| Comments   |          |   |   |   |          |         |          |        |  |  |      |
|------------|----------|---|---|---|----------|---------|----------|--------|--|--|------|
| В          | ΙU       | ≡ | ± | ≡ | 0        |         |          |        |  |  |      |
| Adjusted   | Discount |   |   |   |          |         |          |        |  |  | *    |
|            |          |   |   |   |          |         |          |        |  |  |      |
|            |          |   |   |   |          |         |          |        |  |  |      |
|            |          |   |   |   |          |         |          |        |  |  |      |
|            |          |   |   |   |          |         |          |        |  |  |      |
|            |          |   |   |   |          |         |          |        |  |  |      |
|            |          |   |   |   |          |         |          |        |  |  | Ŧ    |
| <b>ວ</b> ເ |          |   |   |   |          |         |          |        |  |  | 0    |
|            |          |   |   |   |          |         |          |        |  |  | <br> |
|            |          |   |   |   | < Previo | us Save | Resubmit | Cancel |  |  |      |
|            |          |   |   |   |          |         |          |        |  |  |      |

• If you do not enter a comment, you will receive the following error message.

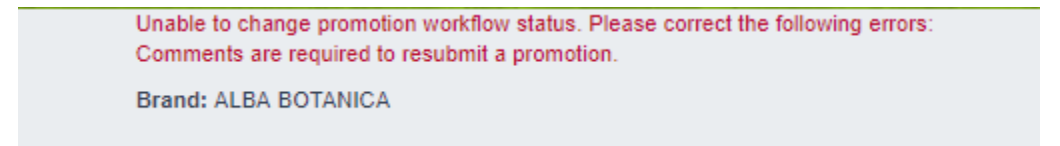

- After Saving or Resubmitting, you will be brought back to the Promotions Dashboard.
- If you have gone into the form to edit and then need to leave the form it will remain in Revision status until Resubmitted.

# **Editing the Products on a Promotional Form**

- A promotional form can be edited from Draft, Submitted or Approved.
  - Editing from Submitted or Approved moves the promotion into Revision Status and the form will then need to be Resubmitted.
  - Forms cannot be edited after Finalization
- To edit the form, click on the edit carrot and select Edit Details.

| Prom | otions | S  |                      |               |                            |             |                  |                | ⊥ Export Promot | + New Promotion     |
|------|--------|----|----------------------|---------------|----------------------------|-------------|------------------|----------------|-----------------|---------------------|
|      | 1      | ID | Supplier Name        | Brand         | Promo Type                 | Promo Month | Submitted By L   | ast Updated 👻  | Status A        | ssigned             |
|      |        | 42 | HAIN CELESTIAL GROUP | ALBA BOTANICA | National Monthly Promotion | March 2019  | Broker Manager 8 | /27/2018       | Approved        | edit v              |
|      |        |    |                      |               |                            |             |                  |                |                 |                     |
|      | !      | ID | Supplier Name        | Brand         | Ргото Туре                 | Promo Month | Submitted By     | Last Updated 👻 | Status          | Assigned            |
|      |        | 42 | HAIN CELESTIAL GROUP | ALBA BOTANICA | National Monthly Promotion | March 2019  | Broker Manager   | 8/27/2018      | Approved        | Edit Details        |
|      |        | 37 | HAIN CELESTIAL GROUP | LIVE CLEAN    | National Monthly Promotion | May 2019    | Broker Manager   | 8/22/2018      | Submitted       | Copy Form<br>Export |

- You will be prompted to confirm you want to edit the details of a Submitted, Resubmitted or an Approved promotion.
  - To move forward with the edit, click Edit Details. To return to the previous screen, click no.

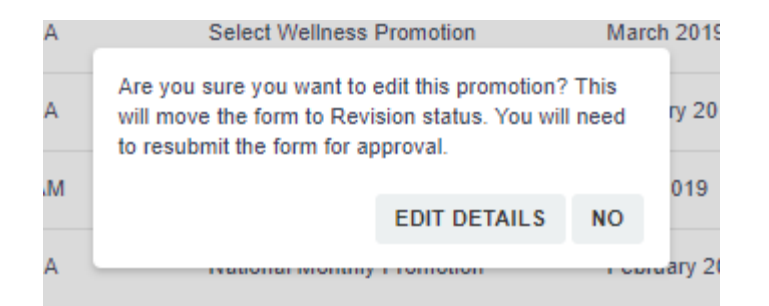

• You may navigate to the Add Products page by clicking next or using the menu on the left.

|                     | Promotion Form *                                                                                                    |
|---------------------|----------------------------------------------------------------------------------------------------|
| Tronouon Type       | National Monthly Promotion                                                                                                    |
| 2 Promotion Details | Monthly Specials:                                                                                                    |
| 3 Add Products      | Upon submission of this agreement to UNFI, the supplier agrees to the deals provided and to pay the listing fees associated with the same.<br>Please note that if you do not have a current UNFI Ad Agreement you will be charged as follows:                                                                                                    |
| • Workflow History  | 2023 Rates<br>Item Listing Per Item/Per DC \$50<br>Example: 5 items active in 10 DCs= \$2,500<br>2024 Rates<br>Item Listing Per Item/Per DC \$50<br>Example: 5 items active in 10 DCs= \$2,500<br>All shippers and non-counter displays included on your promotional form will be processed as unpublished deals.<br>Please remember that Private and Control Label Brands are not to be submitted on National Monthly Promotion Forms.<br>If you have any questions please contact: MonthlySpecials@unfi.com<br>**Program details and rates subject to change.<br>Next > Cancel |

• From the Add Products Page you can select products to be Added or Remove products.

| 1 Promotion Type    | Brand: ALBA BOTANICA      |                |           |            |  |  |  |  |
|---------------------|---------------------------|----------------|-----------|------------|--|--|--|--|
| 2 Promotion Details | Select Products           | Description    |           | ٩          |  |  |  |  |
| Workflow History    | Description <sup>▲</sup>  | UPC            | Pack Size | Select All |  |  |  |  |
|                     | ACNEDOTE CLEAN TREAT TWL  | 00724742007652 | 1/30 CT   |            |  |  |  |  |
|                     | ACNEDOTE DEEP CLN ASTRNGT | 00724742007638 | 1/6 FZ    |            |  |  |  |  |
|                     | ACNEDOTE DEEP PORE WASH   | 00724742007607 | 1/6 FZ    |            |  |  |  |  |
|                     | ACNEDOTE FACE&BODY SCRUB  | 00724742007614 | 1/8 OZ    |            |  |  |  |  |

Products

| Description A             | UPC            | Pack Size | OI% | MCB% | UNFI% | East Total | West Total |   |
|---------------------------|----------------|-----------|-----|------|-------|------------|------------|---|
| AFTER SUN GEL,98% ALOE    | 00724742004019 | 1/8 FZ    | 0   | 15   |       | 15         | 15         | × |
| AFTER SUN LOTION,85% ALOE | 00724742004026 | 1/8 FZ    | 0   | 15   |       | 15         | 15         | × |
| AFTER SUN LTN,KONA COFFEE | 00724742008260 | 1/8.5 FZ  | 0   | 15   |       | 15         | 15         | × |
| DSP,FLR,SUNCARE,SIDEKICK  | 00724742004699 | 44/CT     | 0   | 15   |       | 15         | 15         | × |
| DSP,LIP BALM SUNBLK,SPF25 | 00724742003944 | 24/.15 OZ | 0   | 15   |       | 15         | 15         | × |

Showing 1 to 5 of 5 entries

- After editing, click next to move to the Workflow History tab.
  - Enter a comment as to what edits were performed and click Resubmit to send for Approval or Save to keep as Revision or Draft.

| B       I       U       E       E       I       III       IIII       IIIII         Adjusted Discount       Adjusted Second       IIIIIIIIIIIIIIIIIIIIIIIIIIIIIIIIIIII | * |
|----------------------------------------------------------------------------------------------------|---|
| Adjusted Discount                                                                                                    | - |
|                                                                                                    |   |
|                                                                                                    |   |
|                                                                                                    |   |
|                                                                                                    |   |
|                                                                                                    |   |
|                                                                                                    |   |
|                                                                                                    | Ŧ |
| ່ວ c                                                                                                    | 0 |
|                                                                                                    |   |
| < Previous Save Resubmit Cancel                                                                                                    |   |

• If you do not enter a comment, you will receive the following error message.

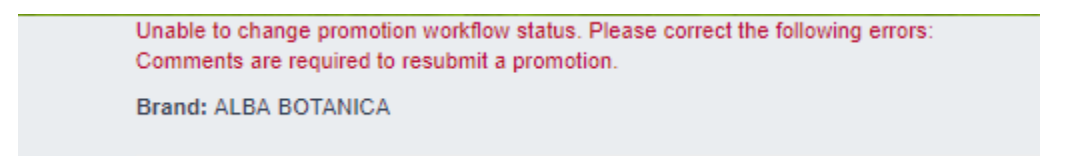

• After Saving or Resubmitting, you will be brought back to the Promotions Dashboard.

• If you have gone into the form to edit and then need to leave the form it will remain in Revision status until Resubmitted.

# **Copying a Form**

• Forms may be copied from Submitted, Resubmitted, Approved, and Finalized.

| Prom | otions | 5  |                      |               |                            |             |                |                |           | + New Promotion |
|------|--------|----|----------------------|---------------|----------------------------|-------------|----------------|----------------|-----------|-----------------|
|      | 1      | ID | Supplier Name        | Brand         | Promo Type                 | Promo Month | Submitted By   | Last Updated 👻 | Status    | Assigned        |
|      |        | 42 | HAIN CELESTIAL GROUP | ALBA BOTANICA | National Monthly Promotion | March 2019  | Broker Manager | 8/27/2018      | Approved  | edit 🗸          |
|      |        |    |                      |               |                            |             |                |                |           |                 |
|      |        |    |                      |               |                            |             |                |                |           |                 |
|      | !      | ID | Supplier Name        | Brand         | Promo Type                 | Promo Month | Submitted By   | Last Updated 👻 | Status    | Assigned        |
|      |        | 42 | HAIN CELESTIAL GROUP | ALBA BOTANICA | National Monthly Promotion | March 2019  | Broker Manager | 8/27/2018      | Approved  | Edit Details    |
|      |        | 37 | HAIN CELESTIAL GROUP | LIVE CLEAN    | National Monthly Promotion | May 2019    | Broker Manager | 8/22/2018      | Submitted | Copy Form       |

• Click Copy Form

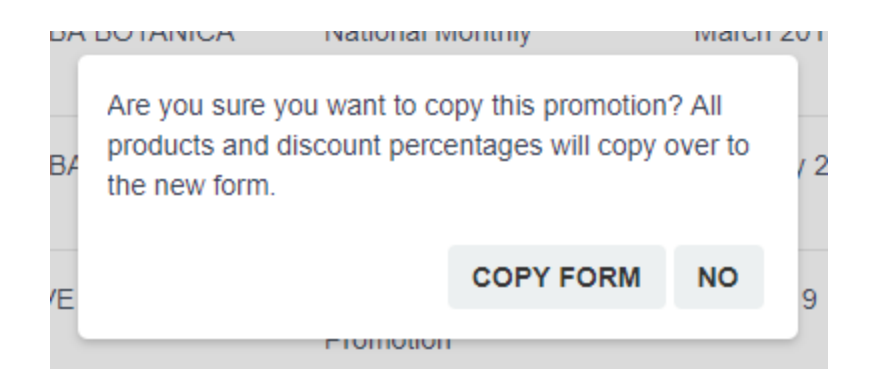

• If there are items that have become inactive, since the original promotion was created there will be a popup indicating which ones. Click OK to continue.

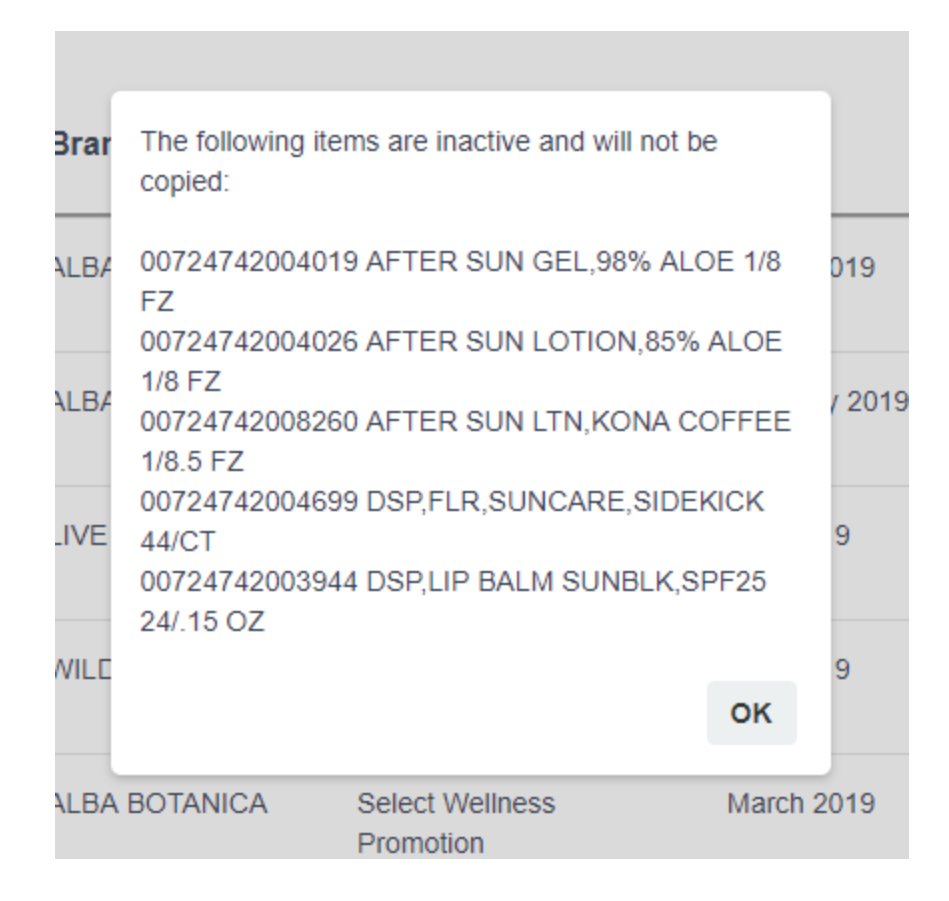

• This will bring you onto the Promotion Type tab. From here navigate to the Promotions Detail Tab to select the Promotional Month.

| 2 Promotion Details | Contact Phone *   |                                       |
|---------------------|-------------------|---------------------------------------|
| -                   | 860-774-2800      |                                       |
| 3 Add Products      |                   |                                       |
| Workflow History    |                   |                                       |
| ,                   | Promotional Month |                                       |
|                     | Select an Option  | *                                     |
|                     |                   | Q                                     |
|                     | 2023 - September  | · · · · · · · · · · · · · · · · · · · |
|                     | 2023 - October    |                                       |
|                     | 2023 - November   |                                       |
|                     | 2023 - December   |                                       |
|                     | 2024 - January    |                                       |
|                     | 2024 - February   |                                       |
|                     | 2024 - March      |                                       |
|                     | 2024 - April      |                                       |
|                     | 2024 - May        | _                                     |
|                     | 2024 - June       | ·                                     |

- At this point the discount can also be adjusted if necessary.
- Click Next or use the left menu to navigate to the Add Products page.
- On the Add products page double check all products in the discount section are correct.
- Click Next or use the left menu to navigate to the Workflow History page to Save or Submit the promotion.

# **Promotions Quick Tips:**

> When leaving a promotional form, you will be prompted as follows:

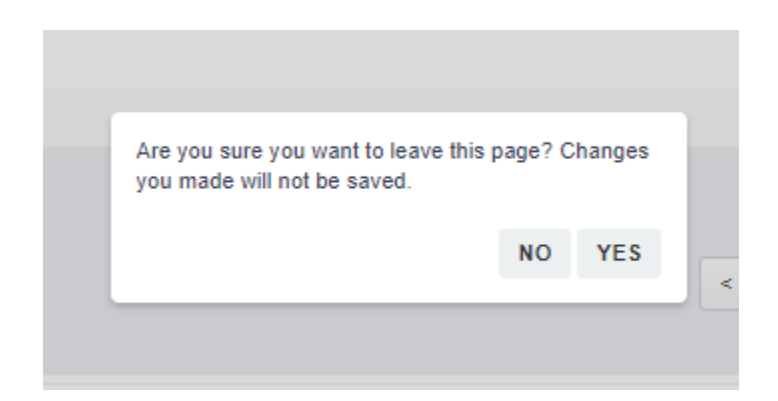

- > As a Supplier/Broker, you can Delete promotions that are in the Draft state.
- > The Promotional Form can be navigated by the left menu as well as clicking Next or Previous.

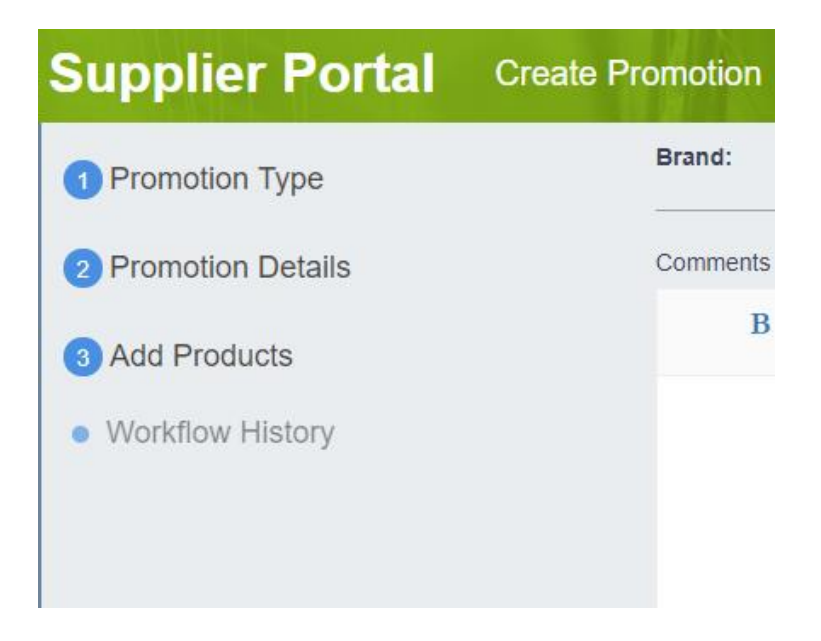

- If a promotion needs to be cancelled, please put a revision comment to that effect and resubmit. The promotion will then be Rejected as confirmation.
- If on the Add Products page, you have filtered the products and then click Add All Products for Selected Brand it will add all products not just those within the filtered results.